If you use Patient Access then please follow these steps from Monday 10<sup>th</sup> October to access your records:-

- Login to Patient Access using the details you have always used at the surgery.
- Enter your postcode in the available field and click search.

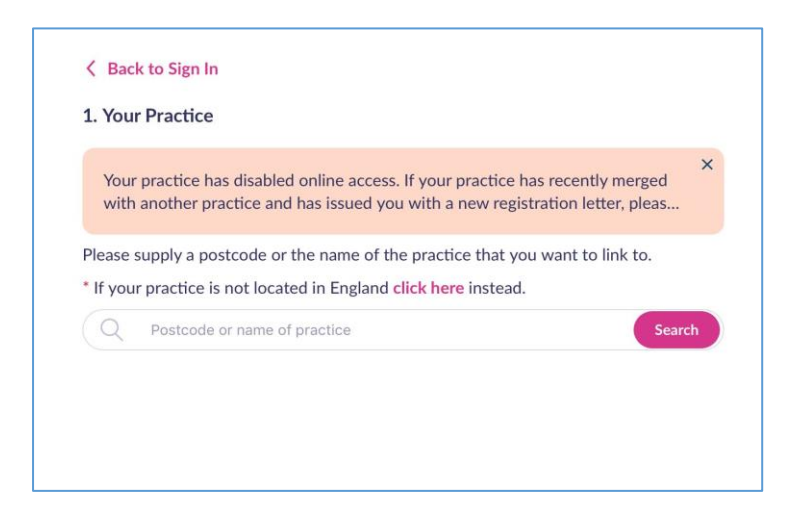

Then select the new surgery.

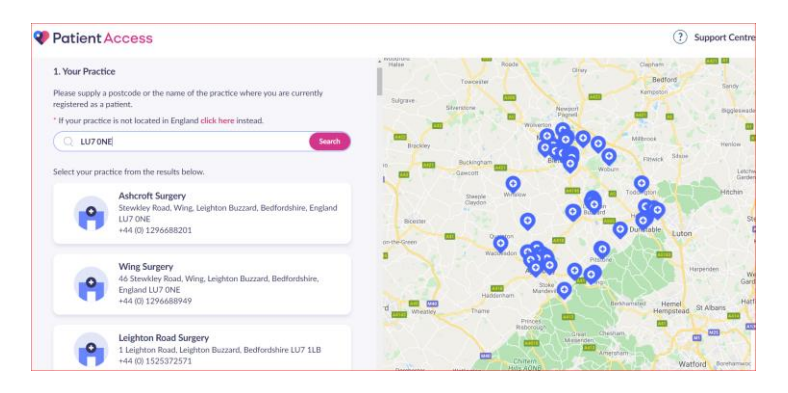

• Select No to link to your practice so that we can verify this for you.

| Patient Access                                                                                                    |                                   | ? Support Centre                                                        |
|----------------------------------------------------------------------------------------------------|-----------------------------------|-------------------------------------------------------------------------|
| < Back<br>Have you received a registration letter from your practice?<br>Yes No                                                                                                 | The Little Flower Pict Q          | Ashcroft Surgery - 1467<br>Stewkley Road, LU7 ONE<br>+44 (0) 1296688201 |
| No problem. If your practice is in England, you can still continue to register for<br>basic online access. This level of access will allow you to book a single<br>appointment. | oursesses ch<br>with Wing Surgery | The Fish Shop Wing South Hut                                            |
| To obtain full access later, simply visit your practice in person with proof of<br>your identity and they will complete the registration process for you.                       | Batwood Dr.                       | Partling J C & Son<br>Wing Police Office                                |
| Continue                                                                                                    | Jubilee Green                     | Adrian Marsh                                                            |

• You will then be taken though the normal confirmation of registration flow.

| Patient Access |                                                                                     |                                    |     |         |      |                                                   | ? Support Centr |
|----------------|-------------------------------------------------------------------------------------|------------------------------------|-----|---------|------|---------------------------------------------------|-----------------|
| Ø              | Your Practice<br>Ashcroft Surgery - 1467                                            |                                    |     |         | Edit | Your Practice                                     |                 |
| 2              | Your Personal Details<br>Please confirm the personal details held by your practice. |                                    |     |         |      | Ashcroft Surgery - 1467<br>Stewkley Road, LU7 ONE |                 |
| Na<br>Da       | Micky                                                                               | Micky Mouse                        |     |         |      |                                                   |                 |
|                | Date of birth:                                                                      |                                    |     | Gender: |      |                                                   |                 |
|                | 6                                                                                   | Oct v 1                            | 976 | Gender  | ~    |                                                   |                 |
|                | Postcode:                                                                           | House name, flat or street number: |     |         |      |                                                   |                 |
|                | GU34 2N                                                                             | House name, flat or street number  |     |         |      |                                                   |                 |
|                | Continue                                                                            |                                    |     |         |      |                                                   |                 |
|                | Confirm your password                                                               |                                    |     |         |      |                                                   |                 |
|                |                                                                                     |                                    |     |         |      |                                                   |                 |

Click Continue and you will have a basic Patient Access Account, you will be able to book one appointment until your registration is verified at the practice. Once verified all the Patient Access services that we offer will be available to you.